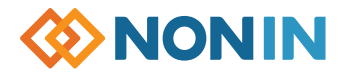

Plus (+)

Minus (-)

Limits

(step through settings)

Sensor

Connector

## Model 7500 Quick Start-up Guide

## SET USER-DEFINED DEFAULTS **DATA COLLECTION & DOWNLOAD TO CLEAR MEMORY** SET PATIENT SECURITY MODE ON 1. Turn unit on 1/6 – Review factory settings below 1. Turn unit on 1/16 – Review factory settings below Data Collection 1. Turn unit on 1/16 **1.** Turn unit on 1/6 – Recording begins 2. Step through ALL settings using 2. Step through ALL settings using Note: Patient Security Mode must be OFF automatically LIMITS button LIMITS button 2. Press D LIMITS button until "CLr no" Note: Data less than 1 minute is not saved. 3. Change desired settings using + or 3. Change desired settings using + or is displayed Downloading Data To PC buttons buttons 3. Press + button until "CLr YES" appears Note: Patient Security Mode must be OFF 4. MUST push LIMITS button after each 4. MUST push LIMITS button after 1. Press 1/6 POWER button until unit turns OFF 4. Press PLIMITS button to confirm setting to confirm & move on each setting 5. "dEL no" appears, press + button so 2. Connect unit to PC using 7500SC 5. Scroll to end of settings to 2nd nn symbol 5. Scroll to end of settings to 2nd n symbol download cable "dEL YES" appears (nn=minutes) and press (nn =minutes) and press LIMITS button 6. Press PLIMITS button to confirm 3. Boot up nVISION and select FILE>New Data 6. Unit will automatically review new settings 6. Unit will automatically review new settings Capture, click 7500 oximeter option 7. "dnE CLr" confirms memory has been cleared 7. TO SAVE SETTINGS – press and hold 🐹 7. TO SAVE SETTINGS – press and hold 🐹 4. On 7500 unit press and hold + and ALARM SILENCE button while briefly pressing ALARM SILENCE button while briefly pressing POWER buttons - unit will display LIMITS button – "dEF On" will flash LIMITS button – "dEF On" will flash "PLA bAC" during download For complete specifications, please Return to Factory Defaults 8. Press 1/16 POWER button until unit turns OFF refer to the Operator's Manual. 5. Unit returns to normal operating mode Note: User-Defined Default values are lost 9. TO SET – Press and hold 🐹 ALARM SILENCE when returned to Factory Defaults. after download button while turning the unit back ON 1. Turn unit on 1/16 - "dEF On" will appear Alarm Alarm 10.Screen will flash "SEC On" Power Silence **Pulse Rate** %SpO Bar 2. Press and hold ALARM SILENCE button (On/Standby) Display Display Speaker Note: To set "Low O2" alarm below 85%, and briefly press - button - "dEF OFF" must set in User-Defined Defaults first, then follow steps above. will flash Turn Off Patient Security Mode 3. Press to POWER button until unit turns OFF, then turn back ON 1. Press 1/16 POWER button until unit turns OFF 2. Together hold down 🐹 ALARM SILENCE Factory Default Settings button, then **I**LIMITS button and then The values at right come pre-programmed in the Model 7500. The Patient Security Mode is OFF, unless turned on. M POWER button Adjustmer Paramete Increment Setting Options

3. Units reads "SEC OFF"

KEY

C 2 L SpO<sub>2</sub> Low Alarm Limit

리 너 너 Alarm Volume

닉님 Oximetry Averaging

H Pulse Rate High Alarm Limit

Pulse Rate Low Alarm Limit

SpO<sub>2</sub> High Alarm Limit

85%

200 BPM

50 BPM

Off

High

No

Off, 50-95

Off 75-275

Off. 30-110

Off, 80-100

Off. Low. High

Yes, No

1%

5 BPM

5 BPM

1%

N/A

N/A

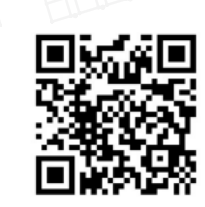

https://www.nonin.com/support/7500/

- EN: Translations of the Model 7500 Operator's Manual and Quick Start Guide can be found using this QR code.
- FR: Pour accéder aux traductions du Manuel d'utilisation et du Guide de mise en marche rapide, veuillez scanner ce code QR.
- DE: Übersetzungen des Benutzerhandbuchs für Modell 7500 und der Schnellstartanleitung können mithilfe dieses QR-Codes aufgerufen werden.
- IT: Le traduzioni del Manuale dell'operatore e della Guida rapida del modello 7500 sono disponibili utilizzando questo codice QR.
- ES: Puede encontrar traducciones del Manual del operador y de la Guía de inicio rápido del modelo 7500 utilizando este código QR.
- PT: Utilize o seguinte código QR para encontrar traduções do Manual do Operador do Modelo 7500.
- NL: Vertalingen van de gebruikershandleiding van model 7500 zijn te vinden door deze QR-code te scannen.
- EL: Μπορείτε να βρείτε μεταφράσεις του Εγχειριδίου χρήσης του μοντέλου 7500 χρησιμοποιώντας αυτόν τον κωδικό QR.
- DA: Oversættelser af brugermanualen til Model 7500 kan findes ved hjælp af denne QR-kode.
- SV: Översättningar av användarhandboken för Model 7500 kan hittas med denna QR-kod.
- FI: Voit hakea mallin 7500 käyttöoppaan käännettyjä versioita tällä QR-koodilla.
- PO: Przekłady podręcznika operatora modelu 7500 można znaleźć, używając tego kodu QR.
- NO: Oversettelser av brukerhåndboken for modell 7500 kan bli funnet ved å bruke denne QR-koden.

## Model 7500 Quick Start-up Guide

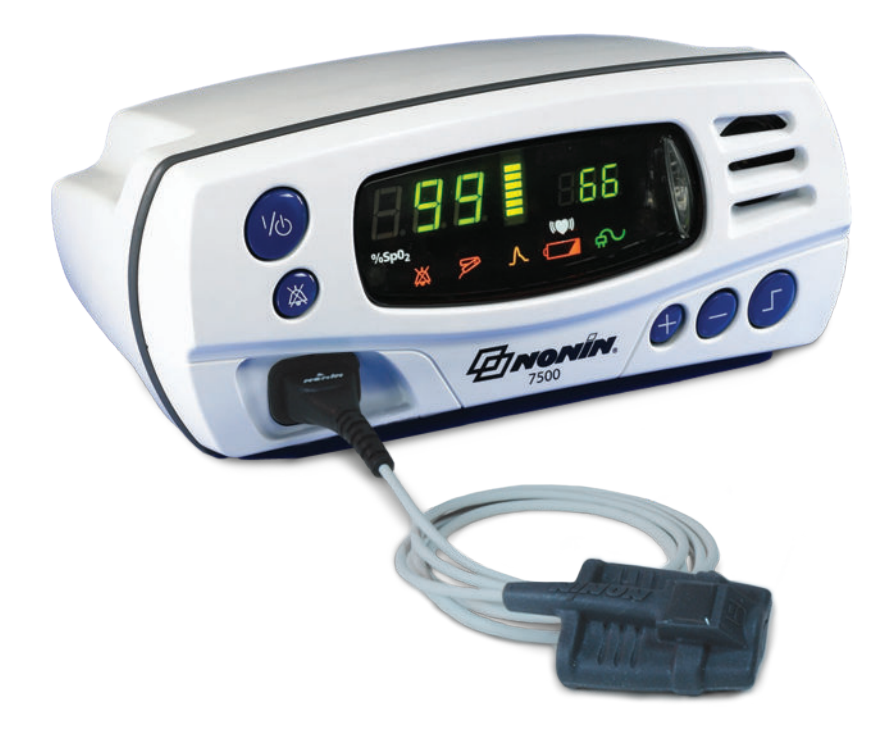

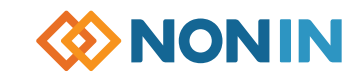